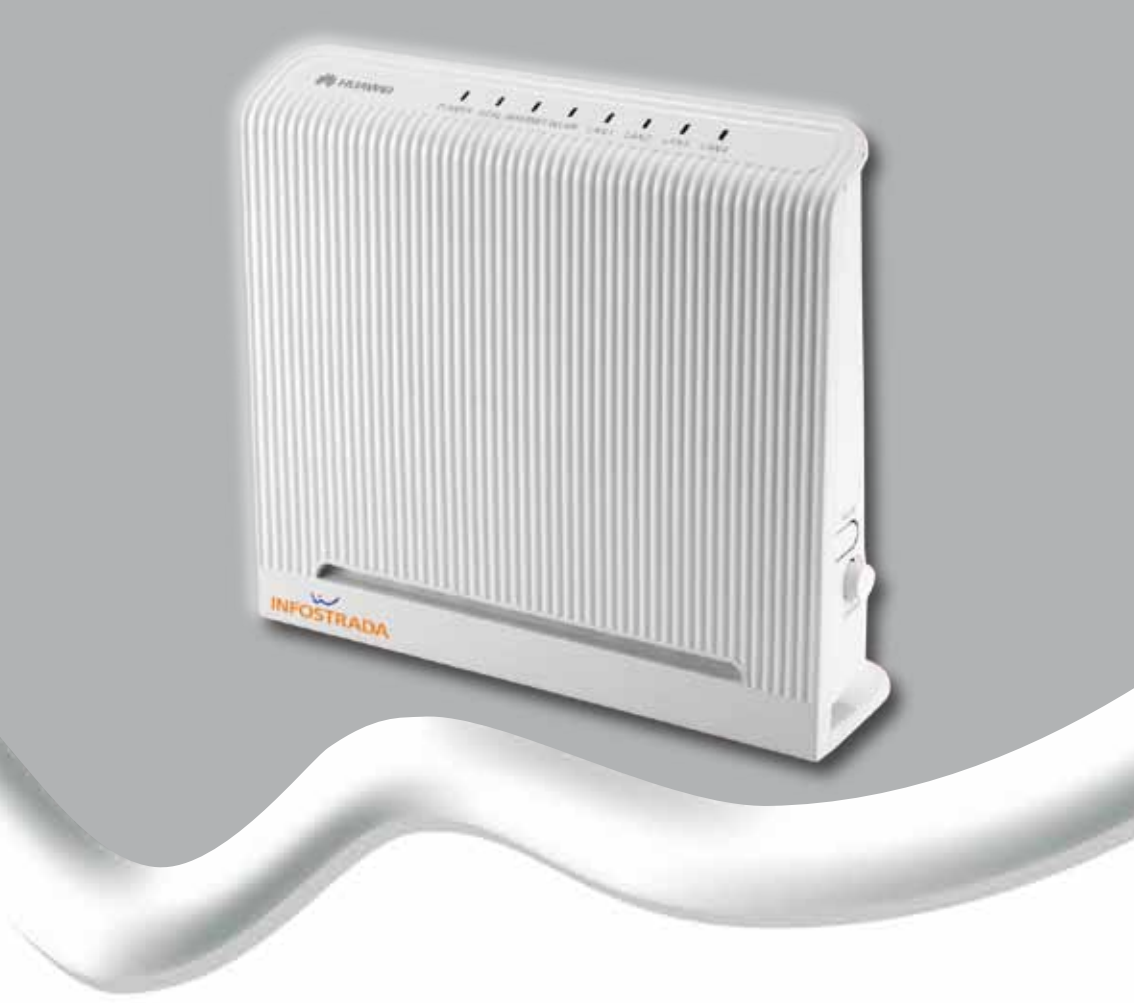

# **GUIDA RAPIDA D'INSTALLAZIONE** MODEM HUAWEI HG520c

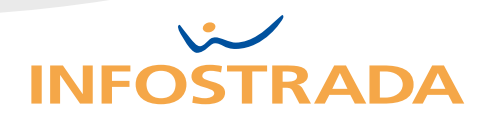

## INDICE

|    | CONTENUTO DEL KIT INFOSTRADA                                                                                                    | 3                |
|----|----------------------------------------------------------------------------------------------------|------------------|
| 1. | INSTALLAZIONE E COLLEGAMENTI MODEM                                                                                                    |                  |
|    | <ul><li>1.1 Come applicare i filtri ai telefoni</li><li>1.2 Come installare il tuo modem</li><li>1.3 Come collegare il modem al PC</li><li>1.4 Descrizione e funzionamento dei led</li></ul> | 4<br>5<br>6<br>8 |
| 2. | REGISTRAZIONE ADSL                                                                                                    |                  |
|    | <ul><li>2.1 Registrazione ADSL e servizi</li><li>2.2 Username e password</li><li>2.3 Avvertenze abbonamenti a consumo</li></ul>                                                              | 9<br>10<br>10    |
| 3. | GESTIONE RETE WIRELESS                                                                                                    |                  |
|    | <ul><li>3.1 Protezione Wireless</li><li>3.2 Disabilitazione e abilitazione Wireless</li></ul>                                                                                                | 11<br>11         |
| 4. | INFORMAZIONI UTILI                                                                                                    |                  |
|    | <ul><li>4.1 Risoluzione problemi</li><li>4.2 Ripristino delle impostazioni predefinite di fabbrica</li><li>4.3 L'impianto telefonico</li></ul>                                               | 12<br>13<br>14   |
| 5. | SUPPORTO CLIENTI                                                                                                    |                  |
|    | Approfondimenti e Condizioni di utilizzo                                                                                                    | 15               |

## CONTENUTO DEL KIT INFOSTRADA

|               | Modem<br>HUAWEI HG520c                                                                                                    |
|---------------|----------------------------------------------------------------------------------------------------|
| A Contraction | Alimentatore<br>Per collegare il modem alla presa di corrente                                                                                                    |
| P             | <b>Cavo telefonico (RJ-11)</b><br>Per collegare la porta DSL del modem alla presa telefonica                                                                                                    |
| P             | <b>Cavo Ethernet (RJ-45)</b><br>Per collegare il PC ad una delle porte LAN del modem                                                                                                    |
|               | <b>Filtro ADSL</b><br>È necessario applicare un filtro ADSL a tutte le prese<br>telefoniche alle quali è collegato un telefono, cordless,<br>fax o segreteria. Ulteriori filtri possono essere acquistati in<br>comuni negozi di telefonia o di elettronica |
|               | <b>Adattatore tripolare</b><br>Per collegare il filtro ADSL alla presa telefonica a muro                                                                                                    |
|               | <b>CD HUAWEI HG520c</b> (conservare con cura)<br>Contiene le istruzioni per la configurazione avanzata del<br>Huawei HG520c e la guida al ripristino del software                                                                                           |

## **INSTALLAZIONE E COLLEGAMENTI MODEM**

POCHI PASSI PER NAVIGARE CON IL TUO MODEM HUAWEI HG520c

## 1.1

## COME APPLICARE I FILTRI AI TELEFONI

### Applica i "filtri" ADSL su tutti i telefoni di casa (figura 1)

**Il filtro ADSL** serve per evitare interferenze tra il segnale telefonico e quello ADSL: applicalo a tutte le **prese telefoniche a muro** dove vuoi utilizzare telefono, cordless, fax o segreteria. Tali apparati vanno collegati nella porta **TEL** del filtro **ADSL**.

### Come fare:

- Scollega il cavetto del tuo telefono dalla presa telefonica a muro ed inseriscilo nella porta TEL del filtro ADSL
- 2 Collega il filtro alla presa telefonica a muro o all'adattatore tripolare, se hai una presa a muro tripolare
- 3 Ripeti i passi **1** e **2** per tutti gli apparati (telefono, cordless, fax o segreteria) che hai collegato all'impianto telefonico
- Se la tua presa a muro è di tipo tripolare, utilizza l'adattatore tripolare in dotazione per collegare il filtro ADSL alla presa.

#### FIG. 1 - Filtri ADSL

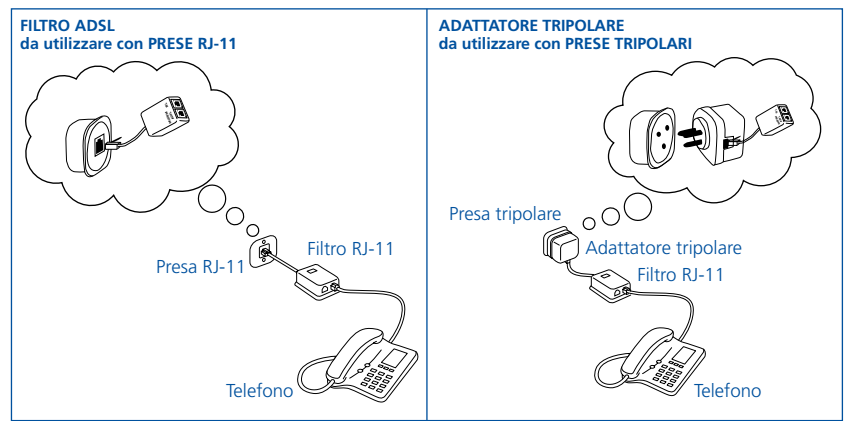

### COME INSTALLARE IL TUO MODEM

### Collega il modem all'ADSL ed accendilo (figura 2)

- Collega un'estremità del cavo telefonico grigio (cavo RJ-11) che trovi nel Kit Infostrada nella porta ADSL (grigia) posta sul retro del modem (A)
- Inserisci 'altra estremità del cavo telefonico nella presa telefonica a muro, o nella porta **ADSL** del filtro che hai appena applicato alla presa a muro **(B)**\*
- Inserisci il cavo di rete (cavo giallo) in una delle 4 prese LAN (gialle) del modem e nella presa **LAN** del PC: le prese LAN (di rete o ETHERNET) sono simili a quelle telefoniche, ma un po' più grandi **(C)**
- Inserisci l'alimentatore del modem (nero) nella presa elettrica (D)
- Inserisci l'estremità del cavo dell'alimentatore nella porta POWER (nera) posta sul retro del modem **(E)**
- Accendi il modem premendo il tasto di accensione ON/OFF posto sul pannello laterale del dispositivo **(F)**

Dopo aver avviato il modem, il led **ADSL** lampeggia (per meno di tre minuti); questo indica che è in funzionamento. Successivamente, il led **ADSL** si accende in modalità fissa.

Anche il led **POWER** è acceso in modalità fissa; questo indica che il modem funziona correttamente.

\* Per applicare filtri e adattatori, vedi paragrafo 1.1

- 🗥 Per garantire le migliori performance del tuo modem ti consigliamo di non metterlo:
  - vicino fonti di calore o in luoghi poco areati per evitare di surriscaldarlo
  - vicino o sopra altri elettrodomestici per evitare interferenze

#### FIG. 2 - Collegamenti modem

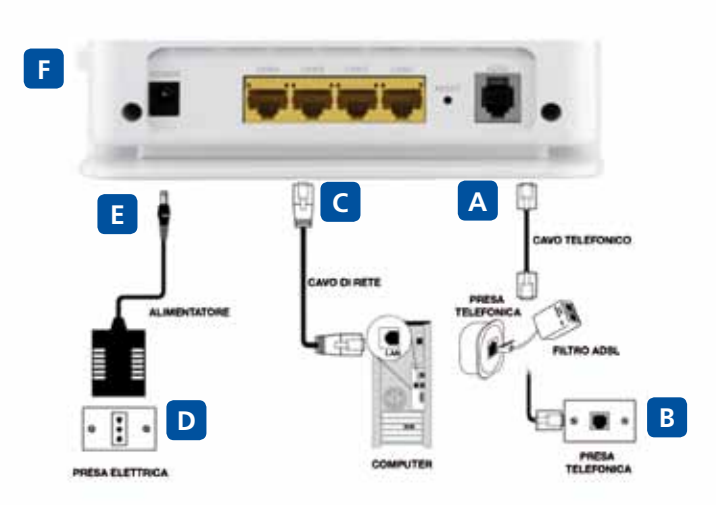

Non è necessario applicare il filtro alla presa telefonica a muro se intendi collegarci solo il modem e non anche il telefono, cordless, fax o segreteria.

## COME COLLEGARE IL MODEM AL PC

### Connettere un PC alla rete LAN (via cavo)

Il modem **Huawei HG520c** offre 4 porte LAN con cui puoi creare una rete locale collegando a Internet e fra loro fino a 4 PC. Per collegare in rete il modem con il PC puoi utilizzare il cavo Ethernet (cavo giallo) in dotazione, come descritto al punto **C** del paragrafo 1.2.

Attendi un paio di minuti e verifica che uno dei 4 led **LAN** sia acceso e lampeggi velocemente: ora il tuo PC è correttamente connesso alla LAN del modem.

Se vuoi collegare più PC ad Internet e tra loro, utilizza altri cavi LAN e collegali al modem come descritto al punto 3 del paragrafo 1.2. Puoi acquistare altri cavi LAN presso supermercati o negozi d'informatica.

### Connettere un PC alla rete senza fili

In aggiunta alla rete LAN, il modem **HUAWEI HG520c**, grazie all'**Access point Wireless** integrato, consente di creare una rete senza fili (Wireless). Anche con una Wireless LAN puoi connettere (a Internet e fra loro) PC, palmari ed altri dispositivi WiFi.

A secondo del sistema operativo, segui le indicazioni di seguito riportate.

Assicurarsi che la scheda di rete Wireless del proprio PC sia correttamente attiva.

#### Windows XP

- Clicca su Start **Start**, seleziona Impostazioni, poi Pannello di Controllo
- Nel menu, fai doppio clic su **Connessioni di rete**, quindi doppio clic sull'icona **Connessione rete senza fili**
- Scegli la rete InfostradaWiFi-xxxxxx (il nome esatto lo trovi dietro al modem, alla voce SSID – vedi figura 3) e clicca Connetti
- Nella schermata successiva digita la chiave di rete WPA/WPA2 Key che trovi dietro al modem e clicca Connetti
- In alto a destra nel box InfostradaWiFi-xxxxxx potrai leggere Connesso

### Windows Vista

- Clicca su Start 🐻 quindi a destra su Connetti a...
- Nell'elenco, scegli la rete senza fili InfostradaWiFi-xxxxxx (il nome esatto lo trovi dietro al modem, alla voce SSID – vedi figura 3) e clicca Connetti
- Nella schermata successiva digita la chiave di rete WPA/WPA2 Key che trovi dietro al modem e clicca Connetti
- Appare il messaggio Connessione a InfostradaWiFi-xxxxx riuscita, quindi clicca chiudi

### Windows 7

- Clicca su Start 🚱 , quindi a destra su Pannello di Controllo
- Nel riquadro Rete e Internet, clicca su Connetti a Internet
- In Connessione a Internet seleziona Crea una nuova connessione, clicca su Avanti, quindi su Wireless
- In Connessione rete Wireless, scegli la rete InfostradaWiFi-xxxxxx (il nome esatto lo trovi dietro al modem, alla voce SSID – vedi figura 3) e clicca su Connetti
- Nella schermata successiva digita la chiave di sicurezza **WPA/WPA2 Key** che trovi dietro al modem e clicca su **Connetti**
- Appare il messaggio Connessione a InfostradaWiFi-xxxxx riuscita, quindi clicca su chiudi

#### FIG. 3 - Etichetta Wireless (presente dietro il modem)

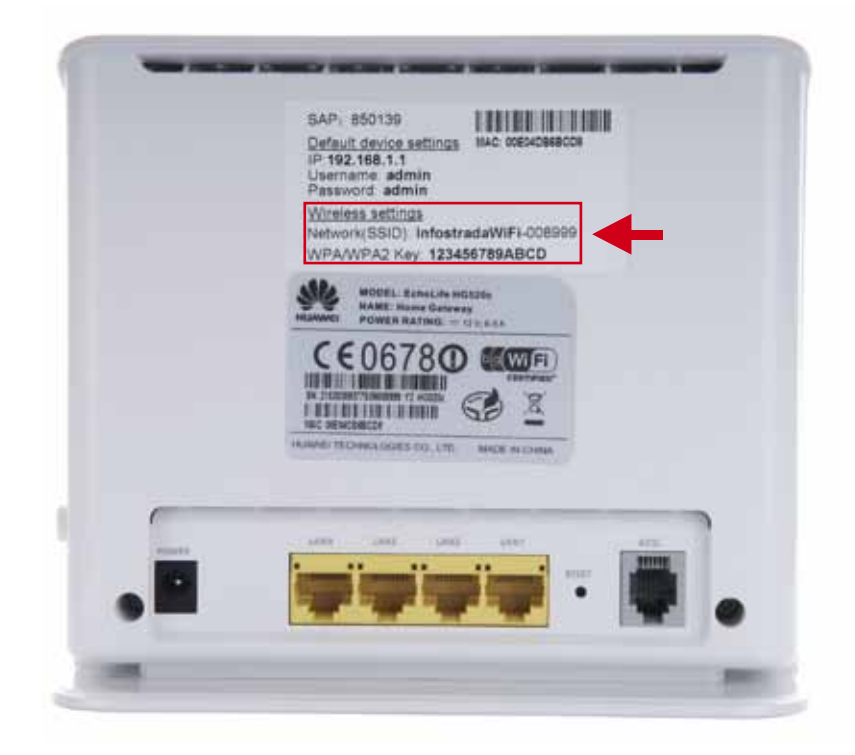

## DESCRIZIONE E FUNZIONAMENTO DEI LED

### Verifica lo stato del dispositivo durante il funzionamento (fig. 4)

| LED       | Descrizione fur                           | Descrizione funzionamento                                                                                              |  |  |
|-----------|-------------------------------------------|----------------------------------------------------------------------------------------------------|--|--|
| POWER     | Acceso fisso:<br>Spento:                  | il modem è acceso<br>il modem è spento                                                                                 |  |  |
| ADSL      | Lampeggiante:<br>Acceso fisso:<br>Spento: | Sincronizzazione della linea ADSL in corso<br>la linea ADSL è sincronizzata<br>il modem è spento                       |  |  |
| INTERNET  | Lampeggiante:                             | Il modem funziona in modalità routing<br>La connessione Internet è stabilita<br>È in corso la trasmissione di dati     |  |  |
|           | Acceso fisso:                             | Il modem funziona in modalità routing<br>La connessione Internet è stabilita<br>Non è in corso la trasmissione di dati |  |  |
|           | Spento:                                   | Il modem funziona in modalità brige o in<br>modalità routing<br>La connessione WLAN Internet è stabilita               |  |  |
| WLAN      | Lampeggiante:                             | È attivata la funzione di rete wireless<br>È in corso la trasmissione di dati tramite la<br>WLAN                       |  |  |
|           | Acceso fisso:                             | È attivata la funzione di rete wireless<br>Non è in corso la trasmissione di dati tramite<br>la WLAN                   |  |  |
|           | Spento:                                   | La funzione wireless è disattivata                                                                                     |  |  |
| LAN1-LAN4 | Lampeggiante:                             | È in corso la trasmissione di dati tramite<br>l'interfaccia Ethernet                                                   |  |  |
|           | Acceso fisso:                             | La connessione Ethernet è stabilita                                                                                    |  |  |
|           | Spento:                                   | La connessione Ethernet non è stabilita                                                                                |  |  |

#### FIG. 4 - Funzionamento dei led

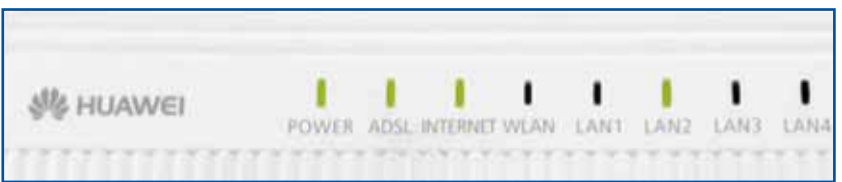

## **REGISTRAZIONE ADSL**

# 2.1

2.

### REGISTRAZIONE ADSL E SERVIZI

Registra **online l'ADSL** come descritto sotto: dovrai scegliere username e password personali abbinate al servizio ADSL, da utilizzare per accedere alla casella di Posta, ai servizi del portale di Libero e per la connessione con Internet Dial Up. Se hai richiesto una modifica del servizio ripeti la procedura ai punti 1 e 2 per completare l'attivazione dell'ADSL.

- **1. Apri Internet Explorer** o un altro browser: appare la pagina "Registrazione ADSL e servizi" (se non appare vai all'indirizzo <u>www.adsl.libero.it</u>)
- **2. Scrivi il numero** telefonico o l'identificativo della linea su cui hai attiva l'ADSL ed il Codice fiscale o la Partita IVA dell'intestatario dell'abbonamento

Numero di telefono/Identificativo di linea: Codice fiscale/Partita IVA: esci avanti

### 3. Segui la procedura guidata online

### **IMPORTANTE:**

Raggiunta la pagina finale, intitolata "Registrazione conclusa con successo" stampala o trascrivi i dati contrassegnati da:

**Username e password** ti servono per la gestione della Posta e degli altri servizi del portale di Libero; **trascrivili qui**, così non li perderai:

| USERNAME |
|----------|
| PASSWORD |

Al termine della procedura di registrazione ricorda di spegnere il modem (utilizza il pulsante ON/OFF sul pannello laterale del dispositivo): attendi circa un minuto e riaccendilo.

### USERNAME E PASSWORD

Le ottieni (o le hai ottenute) registrando l'abbonamento ADSL su **www.adsl.libero.it** 

Sono le stesse della casella di Posta, dei servizi del portale di Libero e della connessione con Internet Dial Up, per recuperare o cambiare la password vai su: http://selfcare.libero.it/recuperopassword/

## 2.3

### AVVERTENZE ABBONAMENTI A CONSUMO

Se hai un abbonamento **ADSL Flat**, **ADSL 20 Mega**, **ADSL Light** (o comunque a consumo), **spegni il modem ADSL ogni volta che termini di navigare** su Internet.

Connessione – Il modem si connette automaticamente ad Internet se è acceso.

Disconnessione – Il modo più rapido è spegnere il modem dal pulsante sul retro.

**Se non spegni** il modem come descritto, la connessione rimane attiva e il servizio continua ad essere fatturato, anche se il computer è spento!

FIG. 5 - Spegnimento del modem

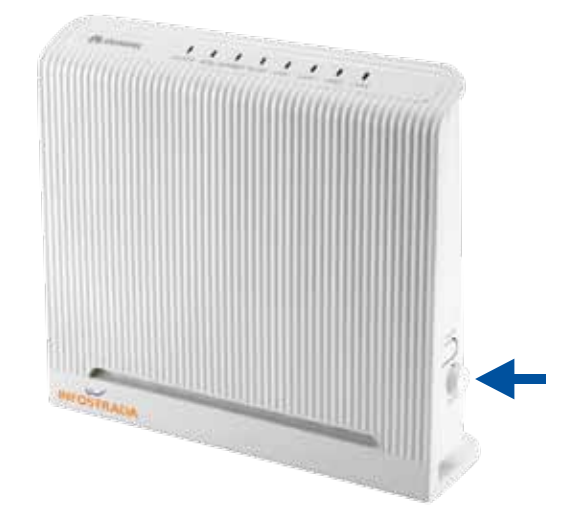

## 3.1

3.

## PROTEZIONE WIRELESS

Per impedire che persone non autorizzate possano accedere alla tua rete wireless, il modem **Huawei HG 520c** è pre-configurato con una chiave di protezione wireless di tipo WPA/WPA2.

Le procedure per la connessione via wireless sono riportate nel paragrafo 1.3. È possibile modificare le impostazioni di accesso e protezione della rete seguendo le istruzioni riportate nel Manuale Huawei contenuto nel CD.

# 3.2

### DISABILITAZIONE E ABILITAZIONE WIRELESS

- 1. Apri il browser (ad es. Internet Explorer) e vai all'indirizzo 192.168.1.1
- Scrivi admin sia nel campo Nome utente che nel campo Password, poi clicca OK
- 3. Nel menu di sinistra clicca su Basic, quindi su Wireless Lan

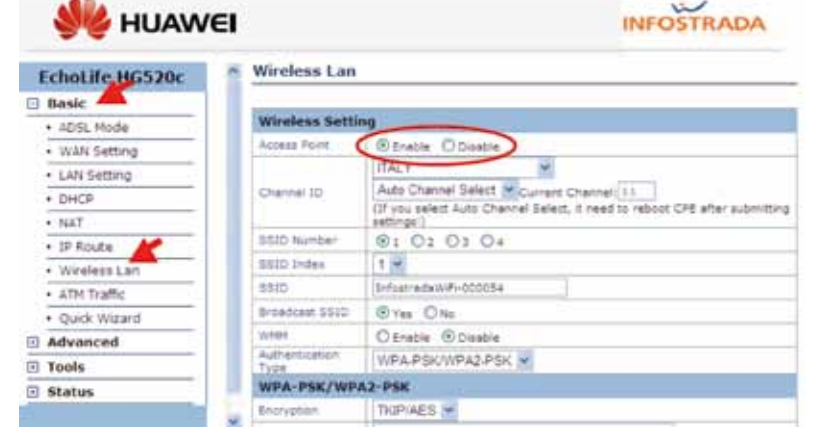

 Per abilitare o disabilitare il Wireless, seleziona rispettivamente Enable o Disable, quindi clicca su Submit in fondo alla pagina 4.1

## **INFORMAZIONI UTILI**

### RISOLUZIONE DEI PROBLEMI

| PROBLEMA |                                                                             | COSA DEVI FARE                                                                                                    |
|----------|-----------------------------------------------------------------------------|----------------------------------------------------------------------------------------------------|
| LED      | Tutti i led sono<br>spenti                                                  | <ul> <li>Verifica che il modem sia correttamente collegato alla presa di corrente tramite il suo alimentatore</li> <li>Verifica che il modem sia stato acceso tramite il pulsante di accensione posto sul pannello laterale</li> <li>Verifica che la presa di corrente alla quale è collegato l'alimentatore del modem sia alimentata: prova a collegarci una lampada o un altro dispositivo elettrico</li> </ul>                                                                                                    |
|          | Il led BROADBAND<br>non si accende                                          | • Verifica che il cavo telefonico sia collegato correttamente sia alla presa telefonica a muro (o al filtro) che al modem. Per maggiori informazioni vai al par. 1.2 "Come installare il tuo modem"                                                                                                    |
|          | Il led BROADBAND<br>si spegne e<br>si accende<br>ripetutamente              | <ul> <li>Verifica di aver applicato correttamente i filtri ADSL a tutti i telefoni, cordless e fax collegati al tuo impianto telefonico</li> <li>Se hai collegato un cordless, prova a scollegarlo</li> </ul>                                                                                                    |
|          | l led LAN1-LAN4<br>non si accendono                                         | <ul> <li>Ricorda che i led LAN1- LAN 4 si accendono solo se hai collegato un PC o altro dispositivo ad una delle porte LAN (gialle)</li> <li>Verifica che il PC o il dispositivo sia acceso</li> <li>Verifica che il cavo LAN sia correttamente collegato sia al PC (o ad altro dispositivo) che alla presa LAN del modem</li> </ul>                                                                                                    |
| WIRELESS | Segnale Wireless<br>debole o lentezza<br>di navigazione<br>tramite Wireless | <ul> <li>Spegni e riaccendi il modem: ad ogni riavvio il modem ricerca in automatico il canale wireless meno disturbato</li> <li>Verifica di aver effettuato correttamente la procedura riportata al par. 1.3</li> <li>Provare ad avvicinare il PC al modem o riposizionare l'antenna del modem: il problema potrebbe essere nella distanza tra PC e modem oppure nella presenza di pareti o altri ostacoli tra questi due</li> </ul>                                                                                                    |
|          | ll PC non trova la<br>rete Wireless                                         | <ul> <li>Spegni e riaccendi il modem: ad ogni riavvio il modem ricerca in automatico il canale wireless meno disturbato</li> <li>Provare ad avvicinare il PC al modem o riposizionare l'antenna del modem: il problema potrebbe essere nella distanza o nella presenza di pareti o altri ostacoli tra il modem ed il PC</li> <li>Verificare che la scheda di rete wireless del proprio PC non sia stata erroneamente disattivata</li> <li>Se il problema persiste, effettuare il ripristino delle impostazioni predefinite (par. 4.3)</li> </ul>                        |
|          | Il PC non riesce a<br>connettersi alla<br>rete Wireless                     | <ul> <li>Spegni e riaccendi il modem: ad ogni riavvio il modem ricerca in automatico il canale wireless meno disturbato</li> <li>Verifica di aver inserito la chiave di rete WPA/WPA2 corretta (effettua nuovamente la procedura riportata al par. 1.3)</li> <li>Provare ad avvicinare il PC al modem o riposizionare l'antenna del modem: il problema potrebbe essere nella distanza o nella presenza di pareti o altri ostacoli tra il modem ed il PC</li> <li>Se il problema persiste, effettuare il ripristino delle impostazioni predefinite (par. 4.3)</li> </ul> |

|          | PROBLEMA                                                                                                    | COSA DEVI FARE                                                                                                    |
|----------|----------------------------------------------------------------------------------------------------|----------------------------------------------------------------------------------------------------|
|          | Lentezza di<br>navigazione                                                                                  | <ul> <li>Spegni e riaccendi il modem</li> <li>Verifica di aver applicato correttamente i filtri ADSL a tutti i telefoni, cordless e fax collegati al tuo impianto telefonico</li> </ul>                                                                                                    |
| INTERNET | Non riesci a<br>navigare (es.:<br>errore del browser<br>"Impossibile<br>trovare il server o<br>errore DNS") | <ul> <li>Verifica di aver effettuato la procedura di registrazione ADSL e Servizi (vedi par. 2.1)</li> <li>Verifica che Antivirus, Firewall o programmi di Sicurezza Internet non blocchino la navigazione: nel caso, configurali.</li> <li>Disabilita il proxy dal browser. In internet Explorer scegli (in alto) Strumenti ed Opzioni Internet; in alto alla finestra che si apre, clicca Connessioni, quindi, in basso Impostazioni LAN: deseleziona la casella Server Proxy</li> </ul> |
|          | Navighi solo su<br>www.adsl.libero.it                                                                       | <ul> <li>Inserisci nuovamente il numero di telefono ed il Codice fiscale o Partita IVA e segui<br/>la procedura guidata online</li> <li>Prova a spegnere e riaccendere il modem per verificare se riesci a navigare su altre<br/>pagine Web</li> </ul>                                                                                                    |

# 4.2

### RIPRISTINO DELLE IMPOSTAZIONI PREDEFINITE DI FABBRICA

Se ad un certo punto non è più possibile collegarsi al modem né tramite collegamento via cavo né tramite wireless, devi eseguire il ripristino delle impostazioni di base di Infostrada. Ti ricordiamo che tale operazione cancella tutte le modifiche di configurazione personalizzate che sono state impostate. Sarà quindi necessario, dopo il ripristino, procedere alla riconfigurazione del modem Huawei.

### Procedere nel modo seguente:

- **1.** Verificare che il modem sia acceso
- 2. Premere e tenere premuto il pulsante Reset per più di 6 secondi

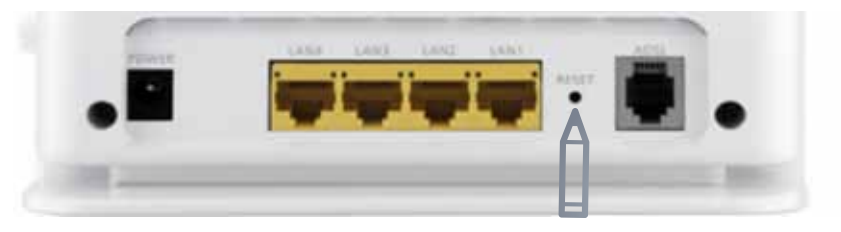

- **3.** Rilasciare il pulsante Reset
- **4.** Il modem Huawei viene riavviato

### **M** Non spegnere il modem durante questa operazione!

L'amministratore di sistema potrebbe aver disattivato il pulsante di reset fisico del Huawei Gateway. In questo caso non è possibile eseguire un reset hardware alle impostazioni predefinite.

### Le soluzioni ai problemi più comuni degli impianti telefonici

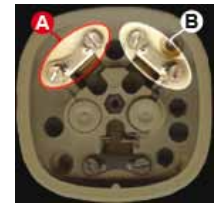

### A - Telefonando, l'ADSL non si connette o si interrompe

Il problema è riconducibile alla cablatura: realizzata in serie e non in parallelo. Questa configurazione fa sì che alzando il ricevitore di un telefono il circuito si "chiuda" scollegando le altre prese, e quindi anche il modem ADSL. Per risolvere il problema crea un collegamento in parallelo. Il doppino che arriva alla presa principale ha due cavi: rosso (positivo) e bianco (negativo). Togliendo il coperchietto a questa presa noterai che il filo rosso è collegato alla vite A e il bianco alla B. Per cablare l'impianto in parallelo collega tutte le altre

prese allo stesso modo: nessun cavo deve essere collegato sulle altre viti.

#### B - Senti fruscii e/o rumori di fondo durante le telefonate

Installa i filtri ADSL su tutte le prese dove hai collegato un telefono, fax, segreteria o altri apparati. Non servono sulla presa dove è collegato il modem ADSL, a meno che su quella presa sia collegato anche un dispositivo telefonico. Se il fruscio persiste prova a sostituirli. Eventualmente verifica che il doppino delle prese e i cavetti usati per collegare telefoni e modem, non siano usurati. Controlla anche, staccandoli uno ad uno, che telefoni, fax, segreterie non creino fruscii.

## C - La connessione cade o è instabile: ti connetti solo staccando tutti i telefoni (o gli altri dispositivi collegati alla linea telefonica)

Se scollegando uno ad uno tutti gli apparecchi telefonici, l'ADSL torna a funzionare correttamente, significa che uno dei dispositivi è guasto e crea problemi al segnale ADSL. Il problema può essere causato anche da dispositivi di scarsa qualità. Se, invece, hai un impianto telefonico complesso (con teleallarme, telesoccorso, smartbox, centralini) verifica che le apparecchiature aggiuntive non disturbino l'ADSL: scollegale temporaneamente e controlla se il modem rileva il segnale ADSL.

## D - La connessione cade o è instabile: ti connetti solo collegando il modem ADSL alla presa principale

Se collegando il modem alla presa principale e scollegando tutti gli altri apparecchi telefonici, l'ADSL torna a funzionare significa che puoi avere uno dei problemi elencati nei casi A, B e C oppure che: i cavi telefonici fra la presa principale e le altre sono troppo lunghi o degradati; stavi usando delle prolunghe telefoniche esterne (prova a eliminarle).

#### E - L'ADSL non funziona. Non ti connetti

Svolgi le verifiche raccomandate nei punti precedenti: molti dei problemi citati possono impedire all'ADSL di funzionare. Il "black-out" può essere anche causato dalla rottura di un cavo a muro o del cavetto del modem, oppure dalla presenza di suonerie a muro, filodiffusione, condensatori, fusibili, NTUL presenti nelle prese o nelle scatole di derivazione dell'impianto: prova a scollegarle. Se hai una linea ISDN, verifica di aver collegato il modem ADSL nella presa telefonica della linea aggiuntiva analogica.

14 15

## SUPPORTO CLIENTI

### Supporto online

5.

• Per informazioni e consigli su come configurare e utilizzare l'ADSL, consulta l'**Area Clienti** del sito <u>www.infostrada.it</u>

#### Supporto telefonico

 Per ricevere Assistenza Tecnica Telefonica chiama il 155. Il servizio è disponibile 7 giorni su 7, dalle 8.00 alle 24.00. Gratuito da fisso e cellulare Wind

### Approfondimenti e condizioni di utilizzo

#### Approfondimenti

La presente Guida riporta le istruzioni per installazione e configurazione rapida del modem. Per ulteriori informazioni e approfondimenti, si consiglia di consultare il manuale originale Huawei contenuto nel CD all'interno Kit Infostrada.

#### Condizioni di utilizzo

Il contenuto del presente documento è fornito unicamente a titolo informativo ed è soggetto a modifica senza preavviso. Wind Telecomunicazioni S.p.A non si assume alcuna responsabilità per l'uso, o derivante dall'uso, dei prodotti descritti e per eventuali errori o imprecisioni delle informazioni qui riportate. Nomi e marchi citati sono dei legittimi proprietari. Eventuali aggiornamenti delle informazioni sono reperibili su <u>www.infostrada.it</u>

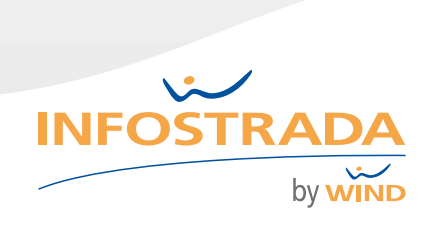